## Enabling TLS 1.1 & 1.2 in Internet Explorer on Windows 7 or Later

## STEP 1

From the Tools menu select Internet Options. If you don't see the menu bar press the ALT key or ALT + T for the Tools menu.

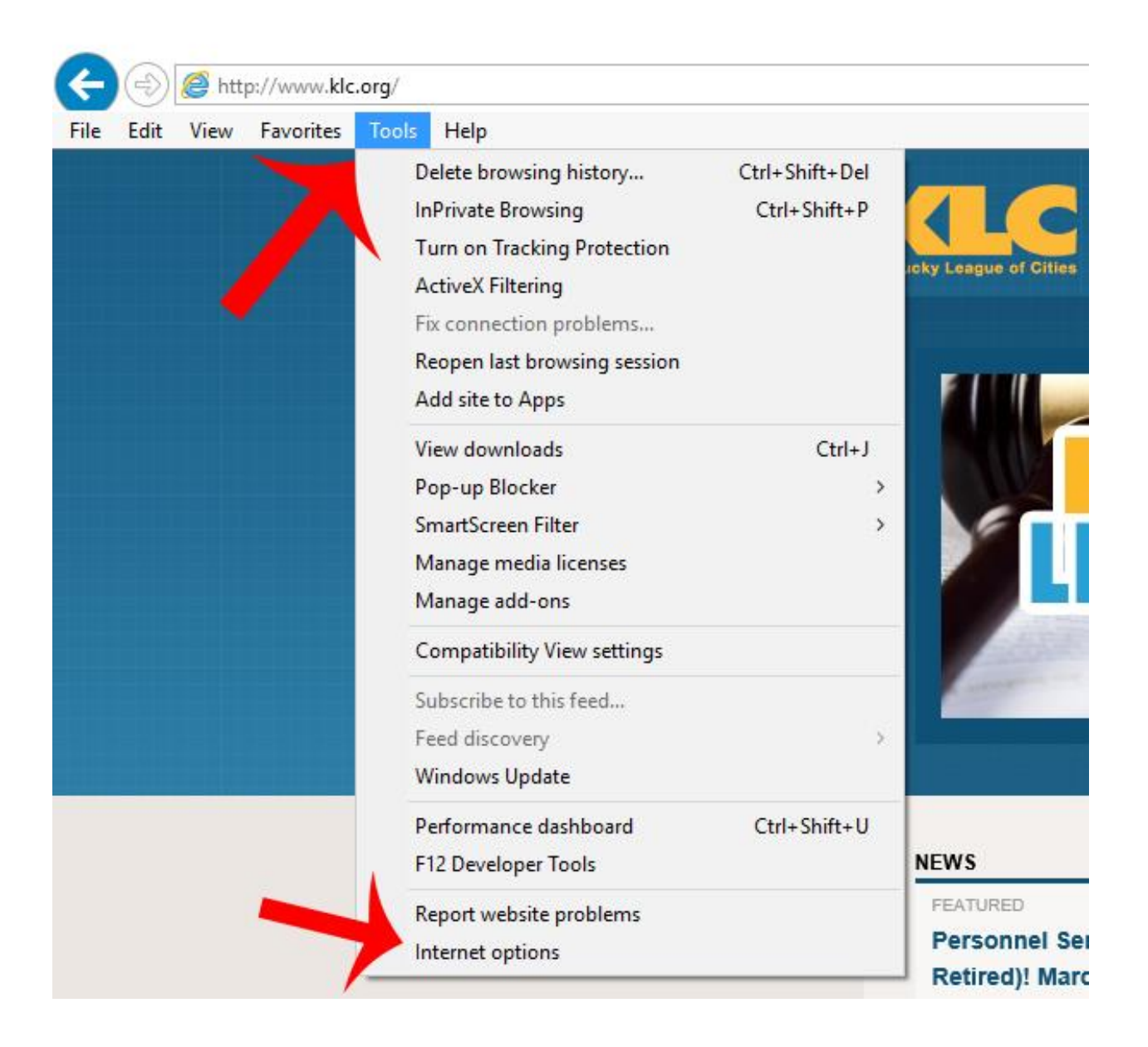

## Step 2

Open the Advanced tab, scroll to the Security section near the bottom and make sure Use TLS 1.1 and Use TLS 1.2 are checked. Press the Apply button then OK. Restart Internet Explorer.

| Seneral                                | Security                                                                                 | Privacy                                                                                           | Content                                                            | Connections                                                                                     | Programs                                              | Adva                         | anced         |
|----------------------------------------|------------------------------------------------------------------------------------------|---------------------------------------------------------------------------------------------------|--------------------------------------------------------------------|-------------------------------------------------------------------------------------------------|-------------------------------------------------------|------------------------------|---------------|
| Jerier ar                              | occurry                                                                                  | Thracy                                                                                            | content                                                            | Connections                                                                                     | Trograms                                              |                              |               |
| Setting                                | s —                                                                                      |                                                                                                   |                                                                    |                                                                                                 |                                                       |                              |               |
|                                        | Enable Enable Enable Enable Enable Enable Use St Use St                                  | e Enhance<br>Integrat<br>e native X<br>e SmartSc<br>Do Not Tra<br>SL 3.0                          | ed Protecte<br>ed Window<br>MLHTTP su<br>reen Filter<br>ack reques | d Mode*<br>vs Authentication<br>pport<br>ts to sites you                                        | visit in Inter                                        | net E                        |               |
| C                                      | Use Ti<br>Use Ti<br>Use Ti<br>Warn<br>Warn<br>Warn                                       | S 1.0<br>LS 1.1<br>LS 1.2<br>about cer<br>if changin<br>if POST su                                | tificate add<br>g between<br>ubmittal is r                         | dress mismatch<br>secure and no<br>redirected to a                                              | *<br>t secure mo<br>zone that de                      | de<br>oes n                  |               |
|                                        | Use Ti<br>Use Ti<br>Use Ti<br>Warn<br>Warn<br>Warn                                       | S 1.0<br>LS 1.1<br>LS 1.2<br>about cer<br>if changin<br>if POST su                                | tificate add<br>g between<br>ubmittal is r                         | dress mismatch<br>secure and no<br>edirected to a                                               | *<br>t secure mo<br>zone that d                       | de<br>oes n                  | *             |
| <                                      | Use Ti<br>Use Ti<br>Use Ti<br>Warn<br>Warn<br>Warn<br>Warn                               | S 1.0<br>LS 1.1<br>about cer<br>if changin<br>if POST su                                          | tificate ado<br>g between<br>ubmittal is r                         | dress mismatch<br>secure and no<br>edirected to a                                               | *<br>t secure mo<br>zone that do                      | de<br>oes n                  | *             |
| <<br>*Tal                              | Use Ti<br>Use Ti<br>Use Ti<br>Warn<br>Warn<br>Warn                                       | S 1.0<br>LS 1.1<br>about cer<br>if changin<br>if POST su                                          | tificate ado<br>g between<br>ubmittal is r<br>restart you          | dress mismatch<br>secure and no<br>edirected to a<br>ur computer                                | *<br>t secure mo<br>zone that d                       | de<br>oes n                  | *             |
| <<br>*Tal                              | Use Ti<br>Use Ti<br>Warn<br>Warn<br>Warn                                                 | S 1.0<br>LS 1.1<br>about cer<br>if changin<br>if POST su<br>after you                             | tificate ado<br>g between<br>ubmittal is r<br>restart you          | dress mismatch<br>secure and no<br>edirected to a<br>ur computer<br>Restore                     | *<br>t secure mo<br>zone that do<br>advanced s        | de<br>oes n<br>><br>setting: | <b>y</b>      |
| <<br>*Tal                              | Use Ti<br>Use Ti<br>Use Ti<br>Warn<br>Warn<br>Warn<br>kes effect a                       | S 1.0<br>LS 1.1<br>about cer<br>if changin<br>if POST su<br>after you                             | tificate add<br>g between<br>ubmittal is r<br>restart you          | dress mismatch<br>secure and no<br>edirected to a<br>ur computer<br>Restore                     | *<br>zone that do<br>advanced s                       | de<br>oes n<br>><br>setting: | <b>y</b>      |
| Tal<br>*Tal<br>Reset I<br>Rese<br>cond | Use TI<br>Use TI<br>Use TI<br>Warn<br>Warn<br>Warn<br>Warn<br>kes effect a<br>nternet Ex | S 1.0<br>LS 1.1<br>about cer<br>if changin<br>if POST su<br>after you<br>plorer set<br>t Explorer | tificate add<br>g between<br>ubmittal is r<br>restart you<br>tings | dress mismatch<br>secure and no<br>edirected to a<br>ur computer<br>Restore<br>to their default | *<br>t secure mo<br>zone that do<br>advanced s<br>Res | de<br>oes n<br>><br>setting: | <b>y</b><br>S |